## Руководство по выходной обработке для моделей MS910, MX910 и XM9100 Series

### Создание брошюры

- Некоторые функции поддерживаются только определенными моделями принтеров.
- После печати для создания брошюры листы складываются по порядку и сгибаются пополам.
- Загружайте листы верхним краем по направления к передней стороне лотка.
- Чтобы размер каждой страницы брошюры совпадал с размером оригинального документа, выберите параметр Сохранить оригинальный формат листа. Эта настройка поддерживает печать формата Statement на Letter, печать формата Letter на Tabloid, печать формата А5 на А4, и печать формата А4 на А3.
- Количество листов, складываемых брошюровщиком, различается в зависимости от толщины бумаги, а также наличием скрепок.

#### Примечания.

- Для обычной бумаги весом более 90 г/м<sup>2</sup> брошюровщик может одновременно складывать только один лист.
- Брошюровщик может складывать одиночный лист обложки весом от 60 г/м<sup>2</sup> до 200 г/м<sup>2</sup>.
- Брошюровщик может сложить до 20 сшитых листов, включая лист обложки весом от 60 г/м<sup>2</sup> до 90 г/м<sup>2</sup>.
- Не сшитые листы брошюровщик может складывать по 5 штук за партию. Соберите все партии для создания брошюры.

# Создание брошюры с панели управления

1 На начальном экране выберите:

Копировать > Расширенные функции > Создать брошюру > 1-сторонняя в брошюру или 2-сторонняя в брошюру > Настройка обложки

2 Выберите вариант обложки брошюры, затем коснитесь

 $\checkmark$ 

3 Нажмите Копировать.

## Создание брошюры на компьютере

#### Для пользователей Windows

- 1 Открыв документ, выберите Файл > Печать.
- 2 Нажмите кнопку Свойства, Параметры или Настройка.
- 3 Нажмите Брошюра > Редактировать параметры.
- **4** Выберите один или несколько параметров брошюры, затем сохраните изменения.
- 5 Нажмите Бумага/Выходная обработка, а затем выберите вариант складывания.
- 6 Примените изменения и отправьте задание на печать.

#### Для пользователей Macintosh

- 1 Открыв документ, выберите Файл > Печать.
  - При необходимости выберите **Подробнее** или значок треугольника, чтобы открыть больше вариантов выбора.
- **2** Выберите Макет > Функции принтера.
- 3 В разделе Наборы свойств выберите свойства брошюры.
- 4 Выберите один или несколько параметров брошюры.
- 5 Из Наборов свойств выберите Выходная обработка.
- **6** Выберите вариант складывания, а затем отправьте задание на печать.

# Создание листа с двойным или тройным сгибом

#### Примечания.

- Некоторые функции поддерживаются только определенными моделями принтеров.
- Для односторонней печати текст будет размещен на внутренней стороне.
- Брошюровщик может создавать листы с тройным сгибом на бумаге формата Letter и А4.
- Брошюровщик может складывать листы весом от 60 г/м<sup>2</sup> до 90 г/м<sup>2</sup>.
- Загружайте листы верхним краем по направления к передней стороне лотка.

#### Создание листа с двойным или тройным сгибом с панели управления

**1** На начальном экране выберите:

Копировать > Расширенные функции > Сгиб

2 Выберите Двойной сгиб или Тройной сгиб, а затем

коснитесь 💙

3 Нажмите Копировать.

## Создание листа с двойным или тройным сгибом с компьютера

#### Для пользователей Windows

- 1 Открыв документ, выберите Файл > Печать.
- 2 Выберите принтер, затем нажмите Свойства > Бумага/Выходная обработка.
- 3 Выберите вариант складывания, затем нажмите ОК.
- 4 Отправьте задание на печать.

#### Для пользователей Macintosh

1 Открыв документ, выберите Файл > Печать.

При необходимости щелкните **Подробнее** или значок треугольника, чтобы открыть больше вариантов выбора.

- **2** Выберите Макет > Функции принтера.
- 3 Из Наборов свойств выберите Выходная обработка.
- **4** Выберите вариант складывания, а затем отправьте задание на печать.

## Сшивание и перфорирование

#### Примечания.

- Печать из лотка на 2500 или 3000 листов
- При печати из лотка на 500 листов бумагу форматов Letter и А4 следует загружать короткой стороной в сторону лицевой панели лотка.

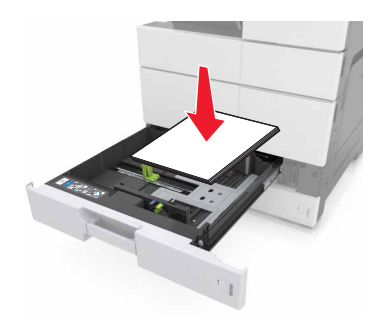